## Инструкция по прохождению тестирования в электронной образовательной системе. Руководство студента.

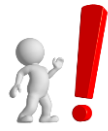

До начала тестирования студент должен получить электронную почту и пароль от личного кабинета в деканате института.

### Вход в систему

- 1. Откройте интернет-браузер (Internet Explorer, Mozilla Firefox, Opera и др.)
- 2. Введите в адресную строку адрес <u>https://edu.rguk.ru/</u> или пройти по ссылке, указанной на сайте РГУ им. А.Н. Косыгина <u>https://kosygin-rgu.ru/</u> в разделе ЭИОС/Онлайн-образование
- 3. Введите логин и пароль. Логином является почта студента. Пароль тот же что и от личного кабинета.

| Почта студента<br>000000@stud.rguk.ru | $\geq$ | Логин             | Забыли логин или пароль?                              |
|---------------------------------------|--------|-------------------|-------------------------------------------------------|
| Пароль от личного кабинета            | >      | Пароль            | В Вашем браузере должен быть разрешен прием cookies 🕢 |
|                                       |        | 🗆 Запомнить логин | Некоторые курсы, возможно, открыты для гостей         |
|                                       |        | Вход              | Зайти гостем                                          |
|                                       |        |                   |                                                       |

4. Нажмите на кнопку

Вход

### Помощь при трудностях ввода пароля

Если после нескольких попыток ввода логина и пароля вход не произведен, следует нажать ссылку «Забыли логин и пароль».

|                                                                     | е забыного пароли                                                                                                    |
|---------------------------------------------------------------------|----------------------------------------------------------------------------------------------------|
| Іля сброса пароля укажите ниже В<br>лектронной почты будет отправле | аш логин или адрес электронной почты. Если Ваша учетная запись есть в базе данных, на Ваш адрес<br>но письмо, содержащее инструкции по восстановлению доступа. |
| Поиск по логину                                                     |                                                                                                    |
| Логин                                                               | Hairu                                                                                                    |
|                                                                     |                                                                                                    |
| Поиск по адресу эле                                                 | эктроннои почты                                                                                                    |
| Адрес электронной почты                                             |                                                                                                    |

Пароль можно восстановить (изменить), указав логин или электронный адрес (выданный в деканате).

После получения ответа «электронный адрес изменен» студент сам может изменить свой пароль.

#### Запуск теста

На экране Вы увидите доступные Вам сейчас учебные курсы:

| = 🌑 РГУ им. А.Н. Косыги               | Hð Русский (ru) ▼                                              |                     | 4.9          |
|---------------------------------------|----------------------------------------------------------------|---------------------|--------------|
| В Личный кабинет                      |                                                                |                     |              |
| 希 Домашняя страница                   |                                                                |                     |              |
| 🛗 Календарь                           |                                                                |                     |              |
| 🗋 Личные файлы                        |                                                                |                     |              |
| 🔁 Мои курсы                           | Нет недавно посещенных клосов                                  |                     |              |
| ИЭиМ 38.03.00<br>Экономическая оценка |                                                                |                     |              |
| инвестиций ИЭ                         | Сводка по курсам                                               |                     |              |
|                                       | ▼ Все (кроме скрытык) ▼                                        | 11 Название курса 💌 | 💵 Карточка 👻 |
|                                       |                                                                |                     |              |
|                                       | ali-1 a fair-1 a                                               |                     |              |
|                                       | ИЗи/М <b>···</b><br>38.03.00 - Экономическая оценка инвестиций |                     |              |
|                                       | Показать 12 -                                                  |                     |              |

Нажав на название нужного вам курса, откроется его стартовая страница.

### Нажмите на Итоговый тест

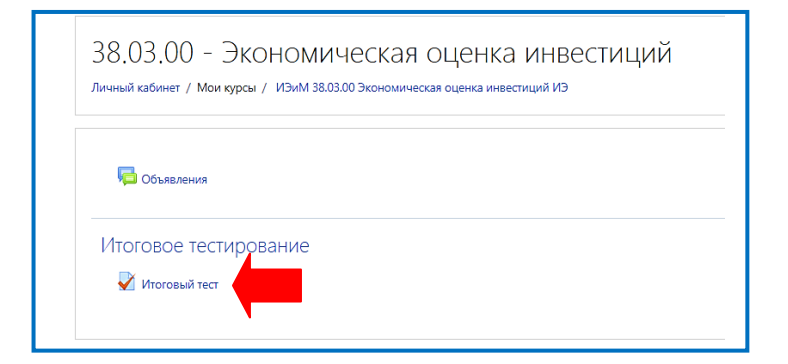

Нажмите на кнопку Начать тестирование

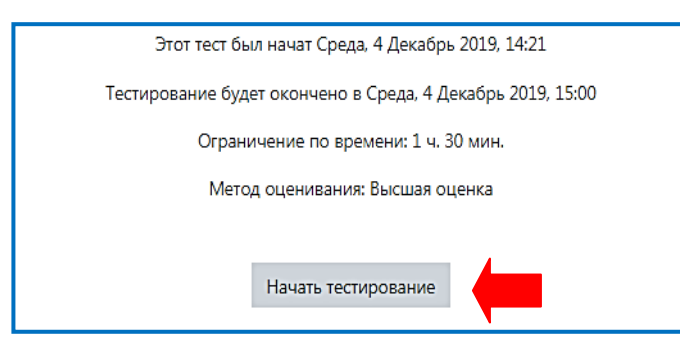

Ознакомившись с вводной информацией по тесту, подтвердите начало тестирования, нажмите на кнопку Начать польтку

| Начать поп | ытку ×                                                                                                    |
|------------|----------------------------------------------------------------------------------------------------|
|            | Время на тест ограничено и равно 1 ч Будет идти<br>обратный отсчет времени с момента начала вашей<br>попытки, и вы должны завершить тест до окончания<br>времени. Вы уверены, что хотите начать прямо сейчас? |
|            | Начать попытку Отмена                                                                                                    |

После запуска теста включается обратный отчет времени. Таймер находится под вопросами с правой стороны.

При ответе на тест можно использовать кнопки «Навигации по тесту» или кнопку Следующая страница для переключения между вопросами.

| 54.03.03<br>Личный кабинет /<br>ВЫ МОЖЕТЕ<br>В настоящее время<br>Вотос 1<br>Пова не отета<br>Бак Оле<br>Пова не отета<br>Бак Оле<br>Редалировать<br>вотос | <ul> <li>Колористика и цве</li> <li>Курса / Интернет - экзамен / ИИ / ИИ 540.</li> <li>просмотреть этот тест, но в сл<br/>я этот тест недосупен</li> <li>Для какого цвета козффициент отражения реп<br/>Выберите один ответ:         <ul> <li>Аля солотно мерного</li> <li>Зля абсолютно белого</li> </ul> </li> </ul> | ТОВЕДЕНИЕ<br>333 Колористика и цветоведение ИЭ / Итоговое тестир<br>учае реальной попытки, Вы были (<br>о ? | евание / Итоговый тест<br>Бы заблокирова | <sup>/ Просмотр</sup><br>ны по следующей причине: | Habiiraujia no tecty<br>2 3 4 5 6 7 8 9<br>10 11 12 13 14 15 16 17 18<br>19 20 21 22 23 24 23 26 27<br>28 29 30<br>Закончить попытку<br>Оставшесоя время <b>0:59:49</b> | - |
|----------------------------------------------------------------------------------------------------|----------------------------------------------------------------------------------------------------|----------------------------------------------------------------------------------------------------|------------------------------------------|---------------------------------------------------|----------------------------------------------------------------------------------------------------|---|
| - Объявления                                                                                                    |                                                                                                    | Перейти на                                                                                                  | ¢                                        | Скодующия страница                                |                                                                                                    |   |

Отвечать на вопросы можно в любой последовательности, можно пропускать вопросы, менять ответы пока не истекло время.

Вопросы, вызывающие затруднения в ответе, можно пометить, чтобы потом к нему вернуться и не искать. Нажмите «Отметить вопрос» в навигации по тесту он будет подсвечен красным уголком.

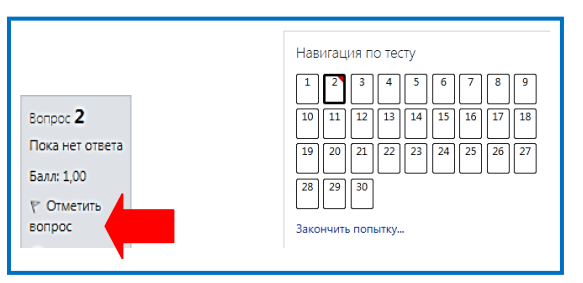

Вопросы, на которые ответы даны, подсвечены серым цветом.

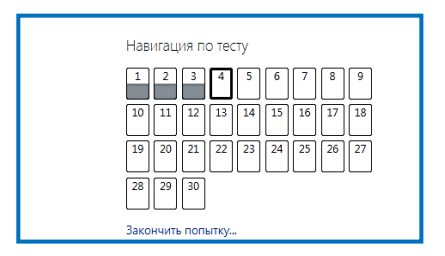

#### Завершение тестирования

Сеанс тестирования завершается автоматически по истечению времени. Если вы дали ответы на все вопросы теста, можно досрочно завершить тестирование. Для этого нажать «Закончить попытку» под вопросами навигации по тесту. Прокрутить открывшуюся страницу до конца и нажать кнопку Отправить всё и завершить тест и подтвердить завершения тестирования.

| Подтверждение ×                                                          |  |
|--------------------------------------------------------------------------|--|
| После отправки Вы больше не сможете изменить свои ответы на эту попытку. |  |
| Отправить всё и завершить тест                                           |  |
| Отмена                                                                   |  |
|                                                                          |  |

# Результаты теста

Количество набранных баллов и оценка полученного результата появится по завершению прохождения теста студентом.

|                                             | ФИО студента                                                                                                    |
|---------------------------------------------|----------------------------------------------------------------------------------------------------|
| Тест начат                                  | F BTODHUK 12 HORGDs 2019. 09:16                                                                                                    |
| Состояние                                   | Завершенные                                                                                                    |
| Завершен                                    | Вторник, 12 Ноябрь 2019, 09:46                                                                                                    |
| Прошло                                      | 30 мин.                                                                                                    |
| времени                                     | i                                                                                                    |
| Баллы                                       | 22.00/26.00                                                                                                    |
| Оценка                                      | 8,46 v3 10.00 (85%)                                                                                                    |
| Отзыв                                       | . Тест сдан                                                                                                    |
| Вопрос <b>1</b><br>Верно<br>Баллов: 1,00 из | Как называется объединение двух или более лиц для осуществления предпринимательской деятельности, в котором одни участники несут ответственность по делам<br>предприятия как своим вкладом, так и всем своим имуществом, а другие отвечают только<br>В. ибщите защи всеми вкладом. |
| 🕐 Отмечено                                  |                                                                                                    |
| Редактировать                               | <ul> <li>а. говарищество на версе •</li> <li>b. 000</li> </ul>                                                                                                    |
| sonpoc                                      | <ul> <li>с. полное товарищество</li> </ul>                                                                                                    |

## Обозначение:

| Правильный ответ 🔽 |
|--------------------|
| Вопрос не верен    |
| Частично верен     |